# HyperFlex 클러스터의 VM 내 공간 재확보 <sub>목차</sub>

소개 요구 사항 사용되는 구성 요소 문제/장애: 해결책: HyperFlex 클러스터의 Microsoft Windows VM 내에서 공간 재확보 Microsoft Windows VM에서 씬 프로비저닝된 디스크의 공간을 재확보합니다. HyperFlex 클러스터의 Linux VM 내에서 공간 재확보 관련 정보

# 소개

이 문서에서는 HyperFlex에 상주하는 씬 프로비저닝 가상 머신(VM) 내에서 공간을 재확보하는 방 법에 대한 옵션에 대해 설명합니다.

### 요구 사항

이 문서에 대한 특정 요건이 없습니다

### 사용되는 구성 요소

이 문서의 예는 VMware vSphere Hypervisor(ESXi) 6.5에서 검증되었습니다.

이 문서의 정보는 특정 랩 환경의 디바이스를 토대로 작성되었습니다. 이 문서에 사용된 모든 디바 이스는 초기화된(기본) 컨피그레이션으로 시작되었습니다. 현재 네트워크가 작동 중인 경우 모든 명령의 잠재적인 영향을 미리 숙지하시기 바랍니다.

# 문제/장애:

HyperFlex에는 해제되는 가상 프로비저닝 VM 내에서 공간을 재확보할 수 있는 메커니즘이 없습니 다. 씬 프로비저닝을 통해 가상 디스크의 온디맨드 증가를 지원합니다. 이렇게 하면 씩 용량 할당에 비해 스토리지 시스템의 공간을 보다 효율적으로 사용할 수 있습니다. 씬 프로비저닝 가상 드라이 브의 파일이 삭제되면 디스크 크기가 자동으로 감소되지 않습니다. 이유는 운영 체제가 파일 시스 템 테이블에서 인덱스만 삭제하기 때문입니다. 그러면 파일이 빠르게 삭제되지만 공간이 확보되지 않습니다.

# 해결책:

### HyperFlex 클러스터의 Microsoft Windows VM 내에서 공간 재확보

이 섹션에서는 씬 프로비저닝 가상 드라이브의 공간을 재확보하는 방법에 대한 몇 가지 옵션을 제

공합니다. 이 도구는 사용자가 삭제한 데이터 블록을 0으로 만듭니다. 블록을 0으로 표시하는 작업 을 수행하기 전에 백업이 있는지 확인합니다. 또한 VM에 단계를 완료하는 이전 스냅샷이 없는지 확 인합니다. 여기에는 SENTINEL 스냅샷이 포함됩니다. SENTINEL 스냅샷을 제거하면 VM이 장기간 지연됩니다. 모든 스냅샷을 제거하기 전에 VM의 전원을 끄도록 선택하여 VM을 놀라게 할 수 있습 니다.

VMware 및 스냅샷 관리에 대한 자세한 내용은 다음 문서를 참조하십시오.

<u>스냅샷 제거는 오랫동안 가상 컴퓨터를 중지할 수 있습니다.</u>

vSphere 환경에서 스냅샷을 사용하는 모범 사례

#### Microsoft Windows VM에서 씬 프로비저닝된 디스크의 공간을 재확보합니다.

SDelete는 공간을 재확보하는 데 사용되는 Microsoft Sysinternals Suite의 무료 유틸리티입니다.

**주의:** SDelete -z를 사용하면 가상 컴퓨터 운영 체제에서 사용 가능한 공간 디스크의 최대 100%를 사용하고 빈 공간은 0으로 설정됩니다. 이로 인해 데이터 저장소의 사용 공간이 일시 적으로 증가합니다.

ENOSPC 조건을 충족했거나 읽기 전용 모드에서 Hyperflex 클러스터를 보유하고 있는 경우 비생산 적일 가능성이 있으므로 이 점에 유의하십시오. 즉, 하나 이상의 VMDK 사용량이 최대 100% 증가 하여(SDelete의 결과) Hyperflex 전체 클러스터 스토리지 용량이 상당히 증가하면 주의해야 합니다

이 스크린샷은 SDelete를 실행하기 전에 VM VMDK 면을 보여줍니다.

| Sphere - nachoDatastore02 -                                                                                                    | F 🗙 🍌 HX-01-02-UCS-Fl - Unified Con 🗙 🔹 | 🐃 Cisco HyperFlex Connect 🛛 🗙 🕂                                                                                                    |                            |                     | - o >                        | × |
|----------------------------------------------------------------------------------------------------|-----------------------------------------|----------------------------------------------------------------------------------------------------|----------------------------|---------------------|------------------------------|---|
| (←) → C' ŵ                                                                                                    | 🛈 🚯 https://192.168.202.34/ui/#?exte    | ensionId=vsphere.core.datastore.manage.file                                                                                                    | esView&objectId=um ••      | ☆                   | lii\ 🗉 📽 🗄                   | ≡ |
| vm vSphere Client                                                                                                    | Menu V Q Search in all environm         | nents                                                                                                    | C @~                       | Administrator@VSPHE |                              | 9 |
| Image: Description         Image: Description         Image: | InachoDatastoreO2                       | ACTIONS -<br>Permissions Files Hosts                                                                                                    | VMs                        |                     |                              |   |
| ✓                                                                                                    | Q Search                                |                                                                                                    |                            |                     | 6                            |   |
| Datastore1 Datastore2 Datastore2                                                                                                    | > 📄 nachoDatastore02                    | Image: Image: | oad Folder   🔐 Register VM | 🛓 Download  🗍 🤇     | Copy to $ ightarrow$ Move to |   |
| Datastore3                                                                                                    | > 🗋 WindowsVM01                         | Name T                                                                                                    | Size ↑ T                   | Modified T          | Туре т                       |   |
|                                                                                                    |                                         | WindowsVM01.vmsd                                                                                                    | 0 KB                       | 10/16/2019, 4:30:43 | File ^                       |   |
| SpringpathDS-WZP22                                                                                                    |                                         | WindowsVM01.vmx.lck                                                                                                    | 0 KB                       | 10/16/2019, 4:30:43 | File                         |   |
| SpringpathDS-WZP22                                                                                                    |                                         | WindowsVM01-25fa93b2.hlog                                                                                                    | 0.35 KB                    | 10/16/2019, 4:34:34 | File                         |   |
| SpringpathDS-WZP22                                                                                                    |                                         | WindowsVM01.vmx                                                                                                    | 3.22 KB                    | 10/16/2019, 4:34:33 | Virtual Machine              |   |
|                                                                                                    |                                         | WindowsVM01.nvram                                                                                                    | 8.48 KB                    | 10/16/2019, 4:34:39 | Non-volatile Memo            |   |
|                                                                                                    |                                         | vmware.log                                                                                                    | 226.52 KB                  | 10/16/2019, 4:34:39 | VM Log File                  |   |
|                                                                                                    |                                         | vmware-0.log                                                                                                    | 764.62 KB                  | 10/16/2019, 4:34:34 | VM Log File                  |   |
|                                                                                                    |                                         | ymx-WindowsVM01-1708454004-1,                                                                                                    | 112,640 KB                 | 10/16/2019, 4:30:43 | File                         |   |
|                                                                                                    |                                         | WindowsVM01-65d4f074.vswp                                                                                                    | 8,388,608 KB               | 10/16/2019, 4:30:43 | File                         |   |
|                                                                                                    |                                         | B WindowsVM01.vmdk                                                                                                    | 12,925,093 KB              | 10/16/2019, 4:34:33 | Virtual Disk                 |   |
|                                                                                                    |                                         | <                                                                                                    |                            |                     | > V<br>10 items              |   |

SDelete를 대상 VM에 다운로드한 후 파일의 압축을 해제합니다.

|   |                                         |            | ×   |
|---|-----------------------------------------|------------|-----|
| ~ | Extract Compressed (Zipped) Folders     |            |     |
|   | Select a Destination and Extract Files  |            |     |
|   | Files will be extracted to this folder: |            |     |
|   | C:\Program Files\sdelete                | Browse     |     |
|   | Show extracted files when complete      |            |     |
|   | E                                       | xtract Can | cel |

cmd를 입력하여 명령 프롬프트 애플리케이션을 엽니다. 마우스 오른쪽 단추를 클릭하고 **관리자로** 실행을 선택합니다.

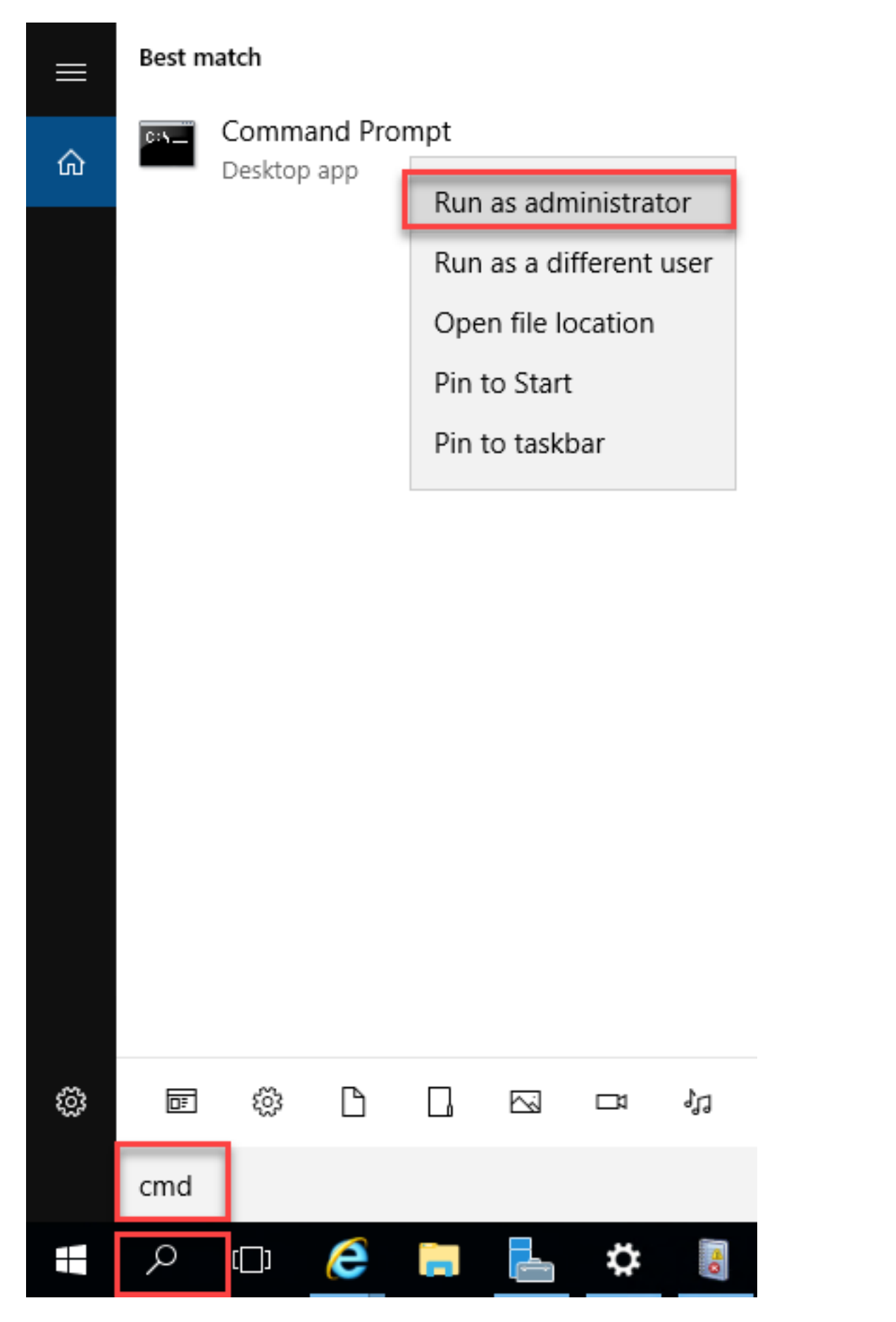

#### SDelete를 압축하지 않은 디렉토리로 이동합니다.

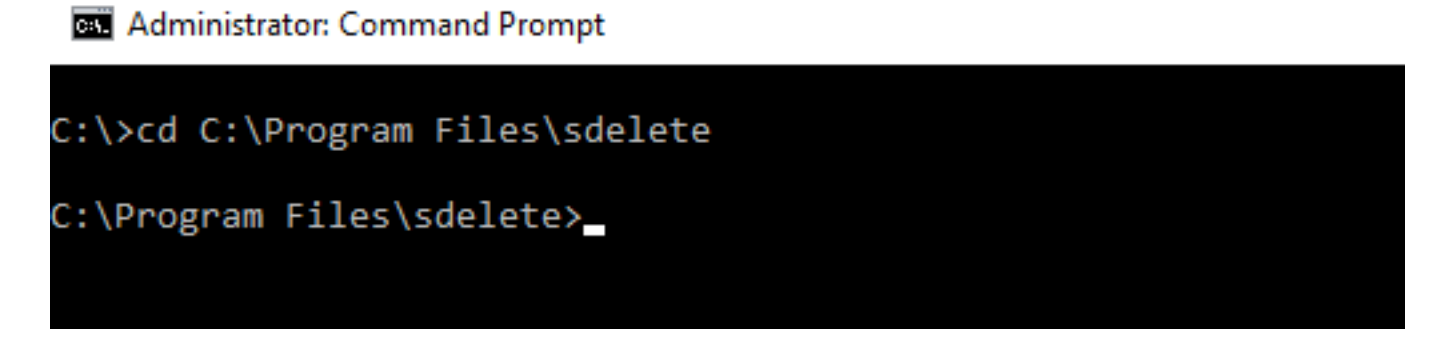

sdelete.exe -z <drive letter>: 명령을 입력하고 Agree(동의)를 클릭합니다.

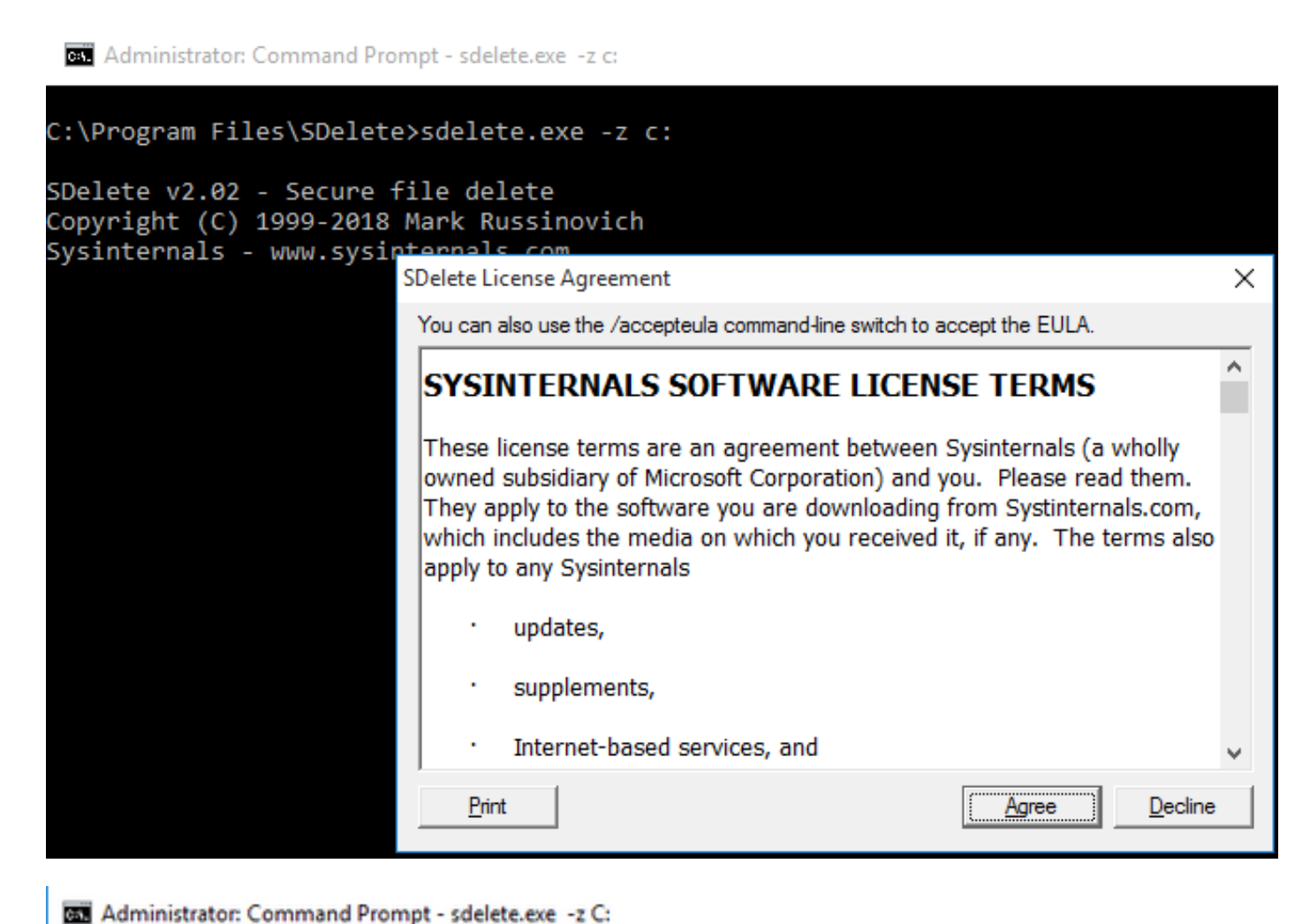

C:\>cd C:\Program Files\sdelete C:\Program Files\sdelete>sdelete.exe -z C: SDelete v2.02 - Secure file delete Copyright (C) 1999-2018 Mark Russinovich Sysinternals - www.sysinternals.com SDelete is set for 1 pass. Zeroing free space on C:\: 0%\_

#### Administrator: Command Prompt - sdelete.exe -z C:

```
C:\>cd C:\Program Files\sdelete
C:\Program Files\sdelete>sdelete.exe -z C:
SDelete v2.02 - Secure file delete
Copyright (C) 1999-2018 Mark Russinovich
Sysinternals - www.sysinternals.com
SDelete is set for 1 pass.
Cleaning free space on C:\: 2%_
```

Administrator: Command Prompt - sdelete.exe -z c:

```
C:\Program Files\SDelete>sdelete.exe -z c:
```

```
SDelete v2.02 - Secure file delete
Copyright (C) 1999-2018 Mark Russinovich
Sysinternals - www.sysinternals.com
```

```
SDelete is set for 1 pass.
Purging MFT files 17% complete
```

🔤 Select Administrator: Command Prompt

C:\>cd C:\Program Files\sdelete

C:\Program Files\sdelete>sdelete.exe -z C:

```
SDelete v2.02 - Secure file delete
Copyright (C) 1999-2018 Mark Russinovich
Sysinternals - www.sysinternals.com
```

```
SDelete is set for 1 pass.
Free space cleaned on C:\
1 drive cleaned.
```

```
C:\Program Files\sdelete>
```

이 스크린샷은 SDelete 작업 이후의 VM VMDK 크기를 보여줍니다.

| vm vSphere Client                       | Menu 🗸 🛛 🔍 Search in all |                     | C                                         | ? ~            | Administrator@VSF    | HERE.LOCAL 🗸                          | $\odot$        |
|-----------------------------------------|--------------------------|---------------------|-------------------------------------------|----------------|----------------------|---------------------------------------|----------------|
|                                         | summary Monitor Co       | actions ~           | s Hosts VMs                               |                |                      |                                       | <b>C</b> 9     |
| Datastore1                              | <ul> <li>✓</li></ul>     | ► New Folder ↑ Uplo | ad Files 🛧 Upload Folder  <br>e 🔄 Inflate | P Register VN  | 1 ⊻ Download [       | $\bigcirc$ Copy to $\rightarrow$ Move | to             |
| Datastore3                              | > 🗀 WindowsVM01          | Name                | ⊤ Size                                    | Ŧ              | Modified             | т Туре                                | Ŧ              |
| achoDatastore                           |                          | vmware-0.log        |                                           | 764.62 KB      | 10/16/2019, 4:34:34  | VM Log File                           | ^              |
| nachoDatastore02     SpringpathDS_WZP22 |                          | vmware.log          |                                           | 226.52 KB      | 10/16/2019, 4:34:39. | VM Log File                           |                |
| SpringpathDS-WZP22                      |                          | vmx-WindowsVM01-1   | 708454004-1                               | 112,640 KB     | 10/16/2019, 4:30:43. | . File                                |                |
| SpringpathDS-WZP22                      |                          | WindowsVM01-25fas   | 3b2.hlog                                  | 0.35 KB        | 10/16/2019, 4:34:34  | . File                                |                |
| G opinigpanoo merze                     |                          | WindowsVM01-65d4    | f074.vswp                                 | 8,388,608 KB   | 10/16/2019, 4:30:43. | . File                                |                |
|                                         |                          | WindowsVM01.nvran   | ı                                         | 8.48 KB        | 10/16/2019, 4:34:39. | Non-volatile Mem                      | 0              |
|                                         |                          | A WindowsVM01.vmdk  |                                           | 4,657,528.5 KB | 10/16/2019, 4:34:33  | Virtual Disk                          |                |
|                                         |                          | WindowsVM01.vmsd    |                                           | 0 KB           | 10/16/2019, 4:30:43. | . File                                |                |
|                                         |                          | WindowsVM01.vmx     |                                           | 3.22 KB        | 10/16/2019, 4:34:33. | Virtual Machine                       |                |
|                                         |                          | WindowsVM01.vmx.lo  | :k                                        | 0 KB           | 10/16/2019, 4:30:43  | . File                                |                |
|                                         |                          | ۲                   |                                           |                |                      | 10                                    | > v<br>0 items |

### HyperFlex 클러스터의 Linux VM 내에서 공간 재확보

dd 유틸리티를 사용하여 삭제된 데이터가 있는 영역을 0으로 제거할 수 있습니다. Linux OS에서 사 용 가능한 공간을 확인하려면 df **-h**를 입력합니다.

| nacho@nacho-virtual-machine:~\$ df -h |      |      |       |      |                |  |  |  |  |
|---------------------------------------|------|------|-------|------|----------------|--|--|--|--|
| Filesystem                            | Size | Used | Avail | Use% | Mounted on     |  |  |  |  |
| udev                                  | 3.9G | 0    | 3.9G  | 0%   | /dev           |  |  |  |  |
| tmpfs                                 | 798M | 9.2M | 789M  | 2%   | /run           |  |  |  |  |
| /dev/sda1                             | 98G  | 20G  | 74G   | 21%  | /              |  |  |  |  |
| tmpfs                                 | 3.9G | 14M  | 3.9G  | 1%   | /dev/shm       |  |  |  |  |
| tmpfs                                 | 5.0M | 0    | 5.0M  | 0%   | /run/lock      |  |  |  |  |
| tmpfs                                 | 3.9G | 0    | 3.9G  | 0%   | /sys/fs/cgroup |  |  |  |  |
| tmpfs                                 | 798M | 120K | 798M  | 1%   | /run/user/1000 |  |  |  |  |

dd bs=1M count=90112 if=/dev/zero of=zero 명령을 입력하여 빈 공간을 제거합니다.

```
nacho@nacho-virtual-machine:/$ sudo dd bs=1M count=90112 if=/dev/zero of=zero
[sudo] password for nacho:
90112+0 records in
90112+0 records out
94489280512 bytes (94 GB, 88 GiB) copied, 96.7779 s, 976 MB/s
nacho@nacho-virtual-machine:/$
```

이 명령은 90GB의 공간을 0으로 줄입니다. 활용 사례에 맞게 이 명령을 수정합니다.

명령 입력 분석:

bs는 사용된 블록 크기입니다.

count는 블록 수입니다.

입력 파일인 **경우** 

는 출력 파일입니다.

#### 이 작업이 완료되면 VMDK 파일이 증가합니다.

| nacho@nacho-v | irtual-m | achin | e:/Ş di | f-h  |                |
|---------------|----------|-------|---------|------|----------------|
| Filesystem    | Size     | Used  | Avail   | Use% | Mounted on     |
| udev          | 3.9G     | 0     | 3.9G    | 0%   | /dev           |
| tmpfs         | 798M     | 9.2M  | 789M    | 2%   | /run           |
| /dev/sda1     | 98G      | 92G   | 597M    | 100% | 1              |
| tmpfs         | 3.9G     | 14M   | 3.9G    | 1%   | /dev/shm       |
| tmpfs         | 5.0M     | 0     | 5.0M    | 0%   | /run/lock      |
| tmpfs         | 3.9G     | 0     | 3.9G    | 0%   | /sys/fs/cgroup |
| tmpfs         | 798M     | 124K  | 798M    | 1%   | /run/user/1000 |
| nacho@nacho-v | irtual-m | achin | e:/\$   |      |                |

이 스크린샷은 vCenter의 VMDK 크기를 보여줍니다.

| vm vSphere Client                                                                                                    | Menu 🗸 🛛 🔍 Search in all environ               |                                      | C                    | Administrator       | @VSPHERE.LOCAL 🗸               | $\odot$        |
|----------------------------------------------------------------------------------------------------|------------------------------------------------|--------------------------------------|----------------------|---------------------|--------------------------------|----------------|
| Image: Constraint of the second second se | nachoDatastore02     Summary Monitor Configure | ACTIONS ~<br>Permissions Files Hosts | VMs                  |                     |                                |                |
| RCH-HX-01     Datastore1     Datastore2                                                                                                    | Q search<br>✓                                  | New Folder 1 Upload Files 1          | Upload Folder   🔐 Re | gister VM 🛓 Downlo  | ad 📋 Copy to $ ightarrow$ Move | to             |
| Datastore3                                                                                                    | 🗖 nachoUbuntu                                  | Name T                               | Size T               | Modified T          | Туре т Р                       | Path           |
| nachoDatastore                                                                                                    | > 🖿 WindowsVM01                                | nachoUbuntu-582fb531.hlog            | 0.2 KB               | 10/16/2019, 5:37:40 | File [                         | nachol ^       |
| nachoDatastore02     SpringpathDS_WZD22                                                                                                    |                                                | nachoUbuntu-a011b7f1.vswp            | 8,388,608 KB         | 10/16/2019, 5:39:56 | File [                         | nachol         |
| SpringpathDS-WZP22                                                                                                    |                                                | 🚔 nachoUbuntu.nvram                  | 8.48 KB              | 10/16/2019, 5:52:27 | Non-volatile Memo [            | nachol         |
| SpringpathDS-WZP22_                                                                                                    |                                                | anachoUbuntu.vmdk                    | 6,879,918.5 KB       | 10/16/2019, 5:40:50 | Virtual Disk [                 | nachol         |
| 0.1.0                                                                                                    |                                                | nachoUbuntu.vmsd                     | 0 KB                 | 10/16/2019, 5:37:39 | File [                         | nachol         |
|                                                                                                    |                                                | nachoUbuntu.vmx                      | 2.83 KB              | 10/16/2019, 6:14:39 | Virtual Machine [              | nachol         |
|                                                                                                    |                                                | nachoUbuntu.vmx.lck                  | 0 KB                 | 10/16/2019, 5:39:55 | File [i                        | nachol         |
|                                                                                                    |                                                | 🗋 nachoUbuntu.vmxf                   | 0.15 KB              | 10/16/2019, 6:14:39 | File [                         | nachol         |
|                                                                                                    |                                                | vmware.log                           | 285.54 KB            | 10/16/2019, 6:14:57 | VM Log File [i                 | nachol         |
|                                                                                                    |                                                | 🗋 vmx-nachoUbuntu-2685515761         | 112,640 KB           | 10/16/2019, 5:39:55 | File [i                        | nachol         |
|                                                                                                    |                                                | ¢                                    |                      |                     | 1                              | > v<br>0 items |

공간을 재확보하려면 rm zero 명령을 입력합니다.

| /\$ sudo <b>rm zero</b> |         |        |          |        |                                       |
|-------------------------|---------|--------|----------|--------|---------------------------------------|
| [sudo] password for     | r user: | <-     | Enter    | passw  | ord for user                          |
| nacho@nacho-vir         | tual-m  | achine | e:/\$ su | IQO LL | n zero                                |
| [sudo] password         | for n   | acho:  |          |        |                                       |
| nacho@nacho-vir         | tual-m  | achine | e:/\$ df | f-h    |                                       |
| Filesystem              | Size    | Used   | Avail    | Use%   | Mounted on                            |
| udev                    | 3.9G    | 0      | 3.9G     | 0%     | /dev                                  |
| tmpfs                   | 798M    | 9.2M   | 789M     | 2%     | /run                                  |
| /dev/sda1               | 98G     | 4.2G   | 89G      | 5%     | /                                     |
| tmpfs                   | 3.9G    | 112K   | 3.9G     | 1%     | /dev/shm                              |
| tmpfs                   | 5.0M    | 0      | 5.0M     | 0%     | /run/lock                             |
| tmpfs                   | 3.9G    | 0      | 3.9G     | 0%     | /sys/fs/cgroup                        |
| tmpfs                   | 798M    | 56K    | 798M     | 1%     | /run/user/1000                        |
| /dev/sr0                | 1.6G    | 1.6G   | 0        | 100%   | /media/nacho/Ubuntu 16.04.5 LTS amd64 |
| nacho@nacho-vir         | tual-m  | achine | :/\$     |        |                                       |

이 스크린샷에는 0개의 파일을 삭제한 후 vCenter의 VM VMDK 크기가 표시됩니다.

| vm vSphere Client                                                           | Menu V Q Search in all environments                                                                                                    |                                                                                                    |                                                                                                    |                                                                                                    | C                                                                                                    | 0        |
|-----------------------------------------------------------------------------|----------------------------------------------------------------------------------------------------|----------------------------------------------------------------------------------------------------|----------------------------------------------------------------------------------------------------|----------------------------------------------------------------------------------------------------|----------------------------------------------------------------------------------------------------|----------|
| <ul> <li>Image: SpringpathDS-WZP22.</li> <li>SpringpathDS-WZP22.</li> </ul> | Image: Summary Monitor Configure Permissions Files         Q       Search         ✓ ImachoDatastore02         > ImachoDatastore02         > ImachoDbuntu         > ImachoUbuntu         > ImachoUbuntu | Hosts VMs New Folder 1 Upload Files 1 Name Name RachoUbuntu-582fb531hlog RachoUbuntu.rwam RachoUbuntu.rwam RachoUbuntu.vmsd RachoUbuntu.vmsd R | 2 Upload Folder<br>▼ Size<br>▼ Size<br>0.2 KB<br>0.2 KB<br>0.2 KB<br>0.2 KB<br>2.84 KB<br>2.84 KB<br>2.84 KB<br>0 KB<br>2.8 KB<br>315 KB<br>321.49 KB<br>227.33 KB<br>112,640 KB | Download         Copy to         → Move to         No           Modified         Y           10/16/2019, 5:37:40 PM         10/16/2019, 5:57:40 PM         10/16/2019, 5:52:27 PM           10/16/2019, 5:52:27 PM         10/16/2019, 5:53:739 PM         10/16/2019, 5:54:03 PM           10/16/2019, 6:54:03 PM         10/16/2019, 6:54:03 PM         10/16/2019, 6:54:03 PM           10/16/2019, 6:54:02 PM         10/16/2019, 6:54:02 PM         10/16/2019, 6:54:02 PM           10/16/2019, 6:54:02 PM         10/16/2019, 6:54:02 PM         10/16/2019, 6:54:02 PM | Rename to X to<br>Type<br>File<br>File<br>File<br>Non-volatile Men<br>Virtual Disk<br>File<br>Virtual Machine<br>File<br>File<br>VM Log File<br>File<br>File | Delete g |
|                                                                             |                                                                                                    |                                                                                                    |                                                                                                    |                                                                                                    |                                                                                                    |          |

# 관련 정보

- <u>기술 지원 및 문서 Cisco Systems</u>
- <u>Cisco HyperFlex의 용량 관리 백서</u>
- ESXi의 씬 프로비저닝된 VMDK 파일에서 디스크 공간 재확보